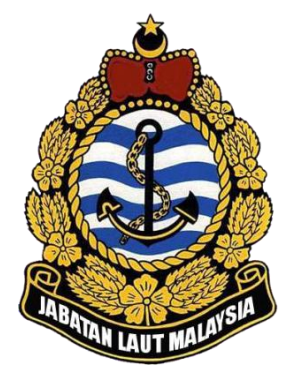

# Online Payment System (OPS) Agent User Manual

2023

**Document Version 3.0** 

Prepared by: MCS Management

> Copyright *©* 2023 All Rights

### **OPS Agent User Manual**

This user manual covers the agent scope of Online Payment System (OPS). This user manual cover:

- 1. Accessing to the Online Payment System.
- 2. Online Payment Process.
- 3. Online payment history checking.

#### **Table of Contents**

| 1. | ACC  | ESSING ONLINE PAYMENT SYSTEM | 4   |
|----|------|------------------------------|-----|
|    | 1.1  | LOGIN SYSTEM                 | . 4 |
| 2. | ONL  | INE PAYMENT PROCESS          | 6   |
|    | 2.1  | Online Payment Process       | 6   |
| 3. | ONL  | INE PAYMENT HISTORY CHECKING | 10  |
|    | 3.1  | PAYMENT ENQUIRY              | 10  |
|    | 3.2  | ONLINE PAYMENT HISTORY       | 11  |
| 4. | REFL | JND1                         | 13  |
|    | 4.1  | REFUND LIST                  | 13  |
|    | 4.2  | REFUND APPLICATION           | 16  |

### **1.** Accessing Online Payment System

#### **1.1** Login System

 To start accessing the Ship Clearance System, open up the Internet Explorer and type in the given URL: <u>https://payment.marine.gov.my/</u>

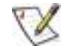

Please use Internet Explorer version 9.0 and above.

2. This will bring up the Online Payment System Login Page as shown below.

| JABATAN LAUT MALAYSIA<br>Maring Department Malaysia<br>ONLINE PAYMENT SYSTEM                                                                |                                         |
|----------------------------------------------------------------------------------------------------|-----------------------------------------|
| Agent Login                                                                                                    | <i><i><b>Walaysia Trustmark</b></i></i> |
| System : scs v<br>Login ID :<br>Password:<br>Login                                                                                          |                                         |
| Login as officer<br>You are welcome to email us at<br>scshelpdesk@marine.gov.my for any suggestion or<br>complaint.                         |                                         |
| © Copyright 2016 - Jabatan Laut Malaysia<br>[Privacy Policy   Security Policy   Cancellation and Refund Policies   Complaint Procedure   Us | ser Manual   Disclaimer ]               |

3. Agent can use their existing Ship Clearance System (SCS) login id and password to enter the system. Select SCS from system selection, insert login id and password and click login. If they don't have the login id or forget their password, they need register in SCS (http://marine22.marine.gov.my/scsagent/).

4. Upon successful login, system redirect to the main page as shown below.

|                           | MARINE             | DEPA        | RUMEN   | A<br>T MALAY<br>ONLINE P | SIA<br>AYMENT SYSTEM |                   |                   | 4.                                          |
|---------------------------|--------------------|-------------|---------|--------------------------|----------------------|-------------------|-------------------|---------------------------------------------|
| Fransaction               |                    |             |         |                          |                      | w                 | ELCOME [pasir (   | Friday 5/2/2020 3:4<br>gudang ] [ Agent ] J |
| ayment Listing            | Payment Lis        | sting       |         |                          |                      |                   |                   |                                             |
| Payment History           | Filter             |             |         |                          |                      |                   |                   |                                             |
| Report ^                  | Official           |             |         | ІМО                      | Ship                 | 8                 |                   |                                             |
| Online Payment<br>History | NO                 | L           |         | NO.                      | Name                 |                   | Search            | Cancel                                      |
| Refund ^                  |                    |             |         |                          |                      |                   |                   |                                             |
| Refund List               |                    |             |         |                          |                      |                   |                   |                                             |
| New Refund                | Ship Name          | Official No | IMO No  | Amount (MYR)             | Port Arrival         | Est. Arrival Date | Est. Arrival Time | Action                                      |
| ppiloution                | *                  |             |         |                          |                      | •                 |                   |                                             |
|                           | ASIATIC<br>ECLIPSE | 90275       | 9322889 | 0.00                     | PASIR GUDANG         | 14/03/2020        | 00:00:00          |                                             |
|                           | WANTAS 17          | 333457      |         | 54.80                    | PASIR GUDANG         | 09/03/2020        | 00:00:00          | Pay Online                                  |
|                           | OCEAN<br>2401      | 332682      |         | 90.00                    | PASIR GUDANG         | 05/03/2020        | 00:30:00          | Pay Online                                  |
|                           | BUNGA<br>2303      | 766/L       | 8       | 109.80                   | PASIR GUDANG         | 05/03/2020        | 00:50:00          | Pay Online                                  |
|                           | BUNGA<br>SAGA 9    | 328354      | 9171266 | 48,814.00                | PASIR GUDANG         | 05/02/2020        | 23:20:00          | Pay Online                                  |
|                           | KUO TING           | 25186-98    | 9138161 | 1,290.60                 | PASIR GUDANG         | 25/01/2020        | 11:00:00          | Pay Online                                  |
|                           | KUO TING           | 25186-98    | 9138161 | 1,290.60                 | PASIR GUDANG         | 25/01/2020        | 11:00:00          | Pay Online                                  |
|                           | BUNGA              |             |         |                          |                      |                   |                   |                                             |

# **2.** Online Payment Process

#### 2.1 Online Payment Process

|                                          | MARINE                                                                                             | DEPAR                                                           | <b>VANSI</b><br>MMEN   | A)<br>T MIALAY<br>ONLINE P                               | SIA<br>AYMENT SYSTEI                                                                         | м                                                            |                                                                | <u> (</u>                                                      |
|------------------------------------------|----------------------------------------------------------------------------------------------------|-----------------------------------------------------------------|------------------------|----------------------------------------------------------|----------------------------------------------------------------------------------------------|--------------------------------------------------------------|----------------------------------------------------------------|----------------------------------------------------------------|
|                                          |                                                                                                    |                                                                 |                        |                                                          |                                                                                              | WE                                                           | ELCOME [pasirg                                                 | Friday 5/2/2020 3:3<br>udang ] [ Agent ] <u>L</u>              |
| ansaction                                |                                                                                                    |                                                                 |                        |                                                          |                                                                                              |                                                              |                                                                |                                                                |
| ayment Listing                           | Payment Lis                                                                                        | sting                                                           |                        |                                                          |                                                                                              |                                                              |                                                                |                                                                |
| ayment History                           | -Filter                                                                                            |                                                                 |                        |                                                          |                                                                                              |                                                              |                                                                |                                                                |
| leport ^                                 | Official                                                                                           | 1                                                               | I                      | мо                                                       | Ship                                                                                         | 7                                                            |                                                                |                                                                |
| Online Payment                           | No                                                                                                 |                                                                 | N                      | 10                                                       | Name                                                                                         |                                                              |                                                                |                                                                |
| istory                                   |                                                                                                    |                                                                 |                        |                                                          |                                                                                              |                                                              | Search                                                         | Cancel                                                         |
|                                          |                                                                                                    |                                                                 |                        |                                                          |                                                                                              |                                                              |                                                                |                                                                |
| efund List<br>lew Refund                 | Ship Name                                                                                          | Official No                                                     | IMO No                 | Amount (MYR)                                             | Port Arrival                                                                                 | Est. Arrival Date                                            | Est. Arrival Time                                              | Action                                                         |
| Refund List<br>New Refund<br>Application | Ship Name                                                                                          | Official No                                                     | IMO No                 | Amount (MYR)                                             | Port Arrival                                                                                 | Est. Arrival Date                                            | Est. Arrival Time                                              | Action                                                         |
| Refund List<br>New Refund<br>Application | Ship Name<br>ASIATIC<br>ECLIPSE                                                                    | Official No<br>90275                                            | IMO No<br>9322889      | Amount (MYR)                                             | Port Arrival PASIR GUDANG                                                                    | Est. Arrival Date                                            | Est. Arrival Time                                              | Action                                                         |
| kefund List<br>Iew Refund<br>Application | Ship Name<br>ASIATIC<br>ECLIPSE<br>BUNGA<br>ANDAMAN                                                | Official No<br>90275<br>4650-00093                              | IMO No<br>9322889<br>- | Amount (MYR) 0.00 496.00                                 | Port Arrival PASIR GUDANG PASIR GUDANG                                                       | Est. Arrival Date  Est. Arrival Date  14/03/2020  12/03/2020 | Est. Arrival Time 00:00:00 00:10:00                            | Action<br>Pay Online                                           |
| Lefund List<br>lew Refund<br>upplication | Ship Name<br>ASIATIC<br>ECLIPSE<br>BUNGA<br>ANDAMAN<br>WANTAS 17                                   | Official No<br>90275<br>4650-00093<br>333457                    | IMO No<br>9322889<br>- | Amount (MYR) 0.00 496.00 54.80                           | Port Arrival PASIR GUDANG PASIR GUDANG PASIR GUDANG                                          | Est. Arrival Date                                            | Est. Arrival Time 00:00:00 00:10:00 00:00:00                   | Action<br>Pay Online<br>Pay Online                             |
| efund List<br>ew Refund<br>pplication    | Ship Name<br>ASIATIC<br>ECLIPSE<br>BUNGA<br>ANDAMAN<br>WANTAS 17<br>OCEAN<br>2401                  | Official No<br>90275<br>4650-00093<br>333457<br>332682          | IMO No<br>9322889<br>- | Amount (MYR)<br>                                         | Port Arrival<br>PASIR GUDANG<br>PASIR GUDANG<br>PASIR GUDANG<br>PASIR GUDANG                 | Est. Arrival Date                                            | Est. Arrival Time 00:00:00 00:10:00 00:00:00 00:30:00          | Action<br>Pay Online<br>Pay Online<br>Pay Online               |
| efund List<br>ew Refund<br>oplication    | Ship Name<br>ASIATIC<br>ECLIPSE<br>BUNGA<br>ANDAMAN<br>WANTAS 17<br>OCEAN<br>2401<br>BUNGA<br>2303 | Official No<br>90275<br>4650-00093<br>333457<br>332682<br>766/L | IMO No<br>9322889      | Amount (MYR)  Amount (MYR)  496.00  54.80  90.00  109.80 | Port Arrival<br>PASIR GUDANG<br>PASIR GUDANG<br>PASIR GUDANG<br>PASIR GUDANG<br>PASIR GUDANG | Est. Arrival Date                                            | Est. Arrival Time 00:00:00 00:10:00 00:00:00 00:30:00 00:50:00 | Action<br>Pay Online<br>Pay Online<br>Pay Online<br>Pay Online |

- 1. Key in the ship info and search the ship profile.
- 2. Click [Pay Online] button to proceed to payment.

| Consequences and the second second seco |                                          |                                  |
|----------------------------------------------------------------------------------------------------|------------------------------------------|----------------------------------|
| nip Information                                                                                                    |                                          |                                  |
| ficial No                                                                                                    | : 4650-00093                             |                                  |
| no No                                                                                                    |                                          |                                  |
| nip Name                                                                                                    | : BUNGA ANDAMAN                          |                                  |
| all Sign                                                                                                    | : HSB3025                                | AFF/NBANK alliancenting          |
| ort of Registry                                                                                                    | : THOZZ                                  |                                  |
| 2T                                                                                                    | : 2480                                   | CIMB CIRES                       |
| harges per NRT                                                                                                    | : 0.2000                                 | BANK (SLAM) COnnect              |
| ayment Particular                                                                                                    |                                          | maybani2u.com                    |
| to f Density and the state                                                                                                    | 12 02 2020                               | RHBHow                           |
| ate of Departure of Arrival                                                                                                    | : 12-03-2020                             | Darrant 🖌 🛛 🛄 UOB                |
| the or Departure or Arrival                                                                                                    | : 00:12                                  | Classing SK                      |
| st of Arrival                                                                                                    | MYRGU                                    | Def & Louise and Bitchannel@CIME |
| nit No.                                                                                                    | 10                                       | DarChevenitCEVE                  |
| nount per Transaction                                                                                                    | : BM 49.60                               | Entre Bustress                   |
| tal Payment                                                                                                    | : RM 496.00                              | KFHonline RHB+Reter              |
| ext Port                                                                                                    | : AABENRAA V                             | FPX Operating Hours              |
| count Type                                                                                                    | Personal Account O Corporate Account     | 24 Hours                         |
| count type                                                                                                    | . O Personal Account O Corporate Account | (Vinite)                         |
|                                                                                                    | close Proceed for Payment                |                                  |
|                                                                                                    |                                          |                                  |

- 3. Fill in the required payment information and payment method.
- 4. Click on the button [Proceed to Payment] to enter FPX payment page.

- 5. Choose the corporate internet banking and confirm the agreement.
- 6. Click on [next] button to proceed.

|                          | Welcome             |      |
|--------------------------|---------------------|------|
|                          | 2019/06/19 2020     |      |
| Log in to Mayban         | k2u.com online bank | ling |
| Note:                    |                     |      |
| tou are in a secur       | rea site.           |      |
| Username:                |                     |      |
| 1                        | Next                |      |
| Forgot login details?    |                     |      |
| Don't have a Mawhank     | 2u account?         |      |
| Click here to sign up no | ow account.         |      |
|                          |                     |      |

7. Click the [complete] button to go back to the OPS system or click the

[Print] button to print the statement.

|                                                                                                    |                                                                                                    | SHIP GLEARANGE SYSTEM |                                                                                                    |                                                                                                    |
|----------------------------------------------------------------------------------------------------|----------------------------------------------------------------------------------------------------|-----------------------|----------------------------------------------------------------------------------------------------|----------------------------------------------------------------------------------------------------|
| ransaction Inform<br>ransaction Status<br>ate & Time<br>mount(RM)<br>PX Transaction ID<br>ank<br>PX Transaction ID<br>ank<br>roduct Description | ation<br>: Success<br>: 13-03-2020 15:32:33<br>: 496.00<br>: 1606171535550564<br>: TESTBANK E<br>: MYPGU2000018-IN<br>: Light Dues<br>Cose Print | Receipt               | AFFERENCE<br>CONSTRUCTION<br>RANK (SLAM)<br>DIATATION<br>RANK (SLAM)<br>DIATATION<br>RANK | allianceerline<br>CIMB (cks)<br>Connect<br>Connect<br>RHD //oco<br>HI VOR<br>RChargena<br>RMB & Select<br>Sg Hours<br>sg Hours |
|                                                                                                    |                                                                                                    |                       |                                                                                                    |                                                                                                    |

8. Click the **[Print Receipt]** icon to print the receipt.

|          | JABATAN LAU<br>PETI SURAT 1<br>42007 PELABU<br>SELANGOR D | UT MALAYSIA<br>2, JALAN LIMBUNGAN<br>JHAN KLANG<br>ARUL EHSAN<br>RESIT RASMI / OFFICIA<br>DIUS API<br>MALAYSIA | Tel : 0;<br>Faks: (<br>Email:<br>khidma<br>AL RECEIPT    | 3-33467777<br>)3-51685289<br>Itpelanggan@marine.gov.my |
|----------|-----------------------------------------------------------|----------------------------------------------------------------------------------------------------|----------------------------------------------------------|--------------------------------------------------------|
|          |                                                           | RESIT RASMI / OFFICIA<br>DIUS API<br>MALAYSIA                                                                  | AL RECEIPT                                               |                                                        |
|          |                                                           |                                                                                                    |                                                          |                                                        |
|          |                                                           | PEJA                                                                                                    | BAT LAUT <sup>:</sup> Ibu Pe                             | jabat, JLSM                                            |
|          |                                                           | TARIK                                                                                                    | кн <sup>:</sup> 13-ма                                    | R-2020 10:08:28                                        |
|          |                                                           | NOME                                                                                                    | BOR RESIT <sup>:</sup> MYPG                              | U2000010-OP                                            |
|          |                                                           | CARA                                                                                                    | BAYARAN : Debit 1                                        | erus / Direct Debit                                    |
| NAMA KA  | APAL                                                      | PELABUHAN ATAU NEC                                                                                             | GARA PENDAFTARAN                                         | TANEJ                                                  |
| BBC AUST | TRIA                                                      | ANTIGUA/S                                                                                                    | T. JOHNS                                                 | 33,750                                                 |
| PELAYAR  | RAN                                                       | PELABUHAN TERAKHIR                                                                                             | KADAR SE TAN                                             |                                                        |
| DARIPADA | KEPADA                                                    | AABENRAA                                                                                                    | 20 SEN                                                   | JUNILAR DITERIMA                                       |
| AABENRAA | Pasir gudang                                              | BILANGAN BAYARAN<br>SEHINGGA TARIKH<br>DALAM TAHUN 2020                                                        | NYATAKAN SAMADA<br>PERDAGANGAN<br>ASING ATAU<br>TEMPATAN | RM SEN<br>6750 00                                      |
|          |                                                           | 10 kali                                                                                                    | Tempatan                                                 |                                                        |

Ini adalah cetakan computer dan tandatangan tidak diperlukan. This receipt is computer generated and no sign is required. No. Kelulusan / Approval No. : BNPK(8.15)248-10 SK.6 JLD.35(9)

# **3.** Online Payment History Checking

#### **3.1** Payment History

|                                    | MARINE DE             | PARTIMIEN   | T MALA<br>ONLINE | YSIA<br>PAYMENT SYST | EM    |              |              |                                                           |
|------------------------------------|-----------------------|-------------|------------------|----------------------|-------|--------------|--------------|-----------------------------------------------------------|
| ransaction                         |                       |             |                  |                      |       | WE           | LCOME [pasir | Friday 5/2/2020 3:44:09<br>gudang ] [ Agent ] <u>LOG(</u> |
| ayment Listing                     | Payment History       |             |                  |                      |       |              |              |                                                           |
| eport ^<br>nline Payment<br>istory | Official No           | IMO<br>No   |                  | Ship<br>Name         |       |              | Search       | Year 2020 Y                                               |
| efund 🔹                            |                       |             |                  |                      |       |              |              |                                                           |
| ew Refund<br>pplication            | Ship Name             | Official No | IMO No           | Port Arrival         | -     | Arrival Date | Amount (MYR) | Action                                                    |
|                                    |                       |             |                  | No data to dis       | splay |              |              |                                                           |
|                                    | Page 1 of 0 (0 items) |             |                  |                      |       |              |              | Page size: 20                                             |

- 1. Select [Payment History] from menu to open the payment history page.
- Key in the ship's Official Number, IMO Number, or Ship Name, then select the year and click
   [Search] button to view the payment history for specific ship.
- 3. Click [Cancel] to reset the filter.

|                                          | <b>TAN LAUT I</b><br>Marine de                                                  | <b>MALAYS</b><br>Partimen                           | <b>IA</b><br>NT MAL                                                                 | AYSIA<br>VE PAYMENT SYSTEM                                                                                  |                                                                                                    |                                                                       | Ć                                                                                                    |
|------------------------------------------|---------------------------------------------------------------------------------|-----------------------------------------------------|-------------------------------------------------------------------------------------|----------------------------------------------------------------------------------------------------|----------------------------------------------------------------------------------------------------|-----------------------------------------------------------------------|----------------------------------------------------------------------------------------------------|
| Transaction                              |                                                                                 |                                                     |                                                                                     |                                                                                                    | V                                                                                                    | VELCOME [pa                                                           | Friday 5/2/2020 3:47::<br>sir gudang ] [ Agent ] <u>LO</u>                                                                |
| Payment Listing Payment History          | Payment History                                                                 |                                                     |                                                                                     |                                                                                                    |                                                                                                    |                                                                       |                                                                                                    |
| Report  Online Payment History           | Official<br>No                                                                  | IMO<br>No                                           |                                                                                     | Ship<br>Name                                                                                                |                                                                                                    | Search                                                                | Year 2020 💌                                                                                                    |
| Kerunu                                   |                                                                                 |                                                     |                                                                                     |                                                                                                    |                                                                                                    |                                                                       |                                                                                                    |
| Refund List<br>New Refund                | Shin Name                                                                       | Official No                                         | IMO No                                                                              | Port Arrival                                                                                                | Arrival Date                                                                                                    | Amount (MYR)                                                          | Action                                                                                                    |
| Refund List<br>New Refund<br>Application | Ship Name                                                                       | Official No                                         | IMO No                                                                              | Port Arrival                                                                                                | Arrival Date                                                                                                    | Amount (MYR)                                                          | Action                                                                                                    |
| Refund List<br>New Refund<br>Application | Ship Name                                                                       | Official No<br>329615                               | IMO No<br>NIL                                                                       | Port Arrival PASIR GUDANG                                                                                   | Arrival Date<br>17/03/2020<br>12:00 AM                                                                                                    | Amount (MYR)<br>60.80                                                 | Action<br>MYPGU2000018-OP                                                                                                 |
| Refund List<br>New Refund<br>Application | Ship Name ALLIANCE 77 ALLIANCE 77                                               | Official No<br>329615<br>329615                     | IMO No IMO No INIL                                                                  | Port Arrival PASIR GUDANG PASIR GUDANG                                                                      | Arrival Date<br>17/03/2020<br>12:00 AM<br>16/03/2020<br>12:00 AM                                                                               | Amount (MYR)<br>60.80<br>7.60                                         | Action<br>MYPGU2000018-OP<br>MYPGU2000016-OP                                                                              |
| Retund List<br>New Refund<br>Application | Ship Name ALLIANCE 77 ALLIANCE 77 ALLIANCE 77                                   | Official No                                         | IMO No IMO No IMO NIL NIL                                                           | Port Arrival       PASIR GUDANG       PASIR GUDANG       PASIR GUDANG                                       | Arrival Date<br>17/03/2020<br>12:00 AM<br>16/03/2020<br>12:00 AM<br>15/03/2020<br>12:00 AM                                                     | Amount (MYR)<br>60.80<br>7.60<br>7.60                                 | Action<br>MYPGU2000018-OP<br>MYPGU2000016-OP<br>MYPGU2000015-OP                                                           |
| Retund List<br>New Refund<br>Application | Ship Name ALLIANCE 77 ALLIANCE 77 ALLIANCE 77 IKAN AROMA                        | Official No  329615  329615  329615  329615  329635 | IMO No IMO NIL NIL NIL NIL NIL                                                      | Port Arrival       PASIR GUDANG       PASIR GUDANG       PASIR GUDANG       PASIR GUDANG                    | Arrival Date<br>17/03/2020<br>12:00 AM<br>16/03/2020<br>12:00 AM<br>15/03/2020<br>12:00 AM<br>15/03/2020<br>12:00 AM                           | Amount (MYR)<br>60.80<br>7.60<br>7.60<br>109.00                       | Action<br>MYPGU2000018-OP<br>MYPGU2000016-OP<br>MYPGU2000015-OP<br>MYPGU2000013-OP                                        |
| Retund List<br>New Refund<br>Application | Ship Name ALLIANCE 77 ALLIANCE 77 ALLIANCE 77 IKAN AROMA IKAN AROMA             | Official No 329615 329615 329615 326835 326835      | IMO No       IMO NO       NIL       NIL       NIL       NIL       NIL       NIL     | Port Arrival       PASIR GUDANG       PASIR GUDANG       PASIR GUDANG       PASIR GUDANG       PASIR GUDANG | Arrival Date<br>17/03/2020<br>12:00 AM<br>16/03/2020<br>12:00 AM<br>15/03/2020<br>12:00 AM<br>15/03/2020<br>12:00 AM<br>14/03/2020<br>12:00 AM | Amount (MYR)<br>60.80<br>7.60<br>7.60<br>109.00<br>109.00             | Action<br>MYPGU2000018-OP<br>MYPGU2000016-OP<br>MYPGU2000015-OP<br>MYPGU2000013-OP<br>MYPGU2000012-OP                     |
| Retund List<br>New Refund<br>Application | Ship Name ALLIANCE 77 ALLIANCE 77 ALLIANCE 77 IKAN AROMA IKAN AROMA BBC AUSTRIA | Official No 329615 329615 329615 326835 326835 4511 | IMO No       IMO NO       NIL       NIL       NIL       NIL       Nil       9433327 | Port Arrival PASIR GUDANG PASIR GUDANG PASIR GUDANG PASIR GUDANG PASIR GUDANG PASIR GUDANG PASIR GUDANG     | Arrival Date<br>17/03/2020<br>12:00 AM<br>16/03/2020<br>12:00 AM<br>15/03/2020<br>12:00 AM<br>15/03/2020<br>12:00 AM<br>14/03/2020<br>12:00 AM | Amount (MYR)<br>60.80<br>7.60<br>7.60<br>109.00<br>109.00<br>6,750.00 | Action<br>MYPGU2000018-OP<br>MYPGU2000016-OP<br>MYPGU2000015-OP<br>MYPGU2000013-OP<br>MYPGU2000012-OP<br>MYPGU20000012-OP |

### **3.2** Online Payment History

| <b>JABAT</b> A                                                                                                    | IN LAUT MALAYSIA<br>ARINE DEPARTMENT MALAYSIA<br>ONLINE PAMENT SYSTEM                 | 17     |                                                                           |
|----------------------------------------------------------------------------------------------------|---------------------------------------------------------------------------------------|--------|---------------------------------------------------------------------------|
| Transaction                                                                                                    |                                                                                       |        | Friday 5/2/2020 3:53:23 PM<br>WELCOME [pasir gudang][Agent] <u>LOGOUT</u> |
| Payment Listing<br>Payment History<br>Report ^<br>Online Payment<br>History<br>Refund List<br>New Refund<br>Application | Online Payment History FILTER Official No Ship Name Payment Date From Payment Date To | of 1 D | Preview Cancel                                                            |
|                                                                                                    |                                                                                       |        |                                                                           |

- 1. Select **[Online Payment History]** from menu to open the online payment history page.
- 2. Key in the ship info and date range and then click **[Preview]** button to view the corporate payment for specific ship. Click **[Preview]** to reset the filter data.

|                  | MARI                                                                                                    | NE DEPARTI                                                                                                    | <b>VIENT MALAY</b><br>ONLINE I                                                                                                    | /SIA<br>PAYMENT SY                                            | STEM                                                                                                    |                                                                                                    |                                                                                                    | <u>k</u>                                                                                                    |
|------------------|----------------------------------------------------------------------------------------------------|----------------------------------------------------------------------------------------------------|----------------------------------------------------------------------------------------------------|---------------------------------------------------------------|----------------------------------------------------------------------------------------------------|----------------------------------------------------------------------------------------------------|----------------------------------------------------------------------------------------------------|----------------------------------------------------------------------------------------------------|
|                  |                                                                                                    |                                                                                                    |                                                                                                    |                                                               |                                                                                                    |                                                                                                    | WELCOME [pa                                                                                                    | Friday 5/2/2020 3:5<br>sir gudang ] [ Agent ] !                                                                                                    |
|                  |                                                                                                    |                                                                                                    |                                                                                                    |                                                               |                                                                                                    |                                                                                                    |                                                                                                    |                                                                                                    |
|                  | ^                                                                                                    |                                                                                                    |                                                                                                    |                                                               |                                                                                                    |                                                                                                    |                                                                                                    |                                                                                                    |
| ment Listing     | (                                                                                                    | Online Payment                                                                                                    | t History                                                                                                    |                                                               |                                                                                                    |                                                                                                    |                                                                                                    |                                                                                                    |
| nent History     |                                                                                                    | FILTER                                                                                                    |                                                                                                    |                                                               |                                                                                                    |                                                                                                    |                                                                                                    |                                                                                                    |
| ort ^            |                                                                                                    | Ficial No.                                                                                                    |                                                                                                    |                                                               |                                                                                                    |                                                                                                    |                                                                                                    |                                                                                                    |
| e Payment        | SH                                                                                                    | in Name                                                                                                    | -                                                                                                    |                                                               |                                                                                                    |                                                                                                    |                                                                                                    |                                                                                                    |
| ry               | Da                                                                                                    | wment Date From                                                                                                    | 01/01/2018                                                                                                    |                                                               |                                                                                                    |                                                                                                    | Drevie                                                                                                    | Cancel                                                                                                    |
| nd ^             | re<br>De                                                                                                    | winenc Date From                                                                                                    | 01/01/2018                                                                                                    |                                                               |                                                                                                    |                                                                                                    | FIEVIE                                                                                                    | Cancer                                                                                                    |
| nd List          | Pa                                                                                                    | iyment Date To                                                                                                    | 31/12/2019                                                                                                    |                                                               |                                                                                                    |                                                                                                    |                                                                                                    |                                                                                                    |
| Refund<br>cation | 4                                                                                                    | <b>3 9</b>                                                                                                    | 😡 🥥 Page                                                                                                    | 1 -                                                           | of                                                                                                    | 1                                                                                                    |                                                                                                    | Pdf 🔻                                                                                                    |
| Refund<br>cation |                                                                                                    | A 9                                                                                                    | D S Page                                                                                                    | 1 •<br>Payment                                                | of Listing                                                                                                    | 1                                                                                                    | Date / Time : 13/03/2/<br>Page : 1 of 1                                                                                                    | Pdf •                                                                                                    |
| Refund<br>cation |                                                                                                    | 🧔 🔮                                                                                                    | Receipt No                                                                                                    | 1 •<br>Payment<br>Payment Mode                                | of                                                                                                    | 0fficial No                                                                                                    | Date / Time : 13/03/24<br>Page : 1 of 1                                                                                                    | Pdf •<br>020 03:51:25 PM<br>Amount (RM)                                                                                                    |
| Refund<br>cation | ,<br>,<br>1                                                                                                    | Apple 1         Apple 2           Payment Date         11/07/2019 23:57:10                                                                                                    | Receipt No MYPGU1900001-OP                                                                                                    | 1 •<br>Payment<br>Payment Mode<br>FPX                         | of Internet of Internet of Int | Official No<br>391538                                                                                                    | Date / Time : 13/03/2/<br>Page : 1 of 1                                                                                                    | Pdf   Pdf  Amount (RM)  628.00                                                                                                    |
| Refund           | ,<br>,<br>1<br>2                                                                                               | Payment Date           11/07/2019 23:57:10           12/07/2019 00:20:32                                                                                                    | Receipt No           MYPGU1900001-OP           MYPGU1900002-OP                                                                                                    | 1 •<br>Payment<br>Payment Mode<br>FPX<br>FPX                  | of Elisting                                                                                                    | 1         Official No           391538         22848-96-B                                                                                                    | Date / Time : 13/03/2/<br>Page : 1 of 1                                                                                                    | Pdf   Pdf   Amount (RM)  628.00  48,726.00                                                                                                    |
| Refund           | <b>No</b><br>1<br>2<br>3                                                                                       | Applie         Applie           Payment Date         11/07/2019 23:57:10           12/07/2019 00:20:32         31/07/2019 14:19:05                                                                                                    | Receipt No           MYPGU1900001-OP           MYPGU1900002-OP           MYPGU1900003-OP                                                                                                    | 1 T<br>Payment Mode<br>FPX<br>FPX<br>FPX                      | of<br>Listing<br>Order No<br>MYPGU1900001-IN<br>MYPGU1900002-IN<br>MYPGU1900002-IN                                                                                                    | 1         Official No           391538         22848-96-B           33199         33199                                                                                                    | Date / Time : 13/03/2/<br>Page : 1 of 1                                                                                                    | Pdf         ~           020         03:51:25         PM           628.00         628.00           48,726.00         8.60                                                                                                    |
| Refund           | <b>No</b><br>1<br>2<br>3<br>4                                                                                  | Applie         Applie           Payment Date         11/07/2019 23:57:10           12/07/2019 00:20:32         31/07/2019 14:19:05           31/07/2019 14:30:36         31/07/2019 14:30:36                                                                                                    | Receipt No           MYPGU1900001-OP           MYPGU1900002-OP           MYPGU1900003-OP           MYPGU1900004-OP                                                                                                    | 1 T<br>Payment Mode<br>FPX<br>FPX<br>FPX<br>FPX<br>FPX        | of<br>Listing<br>Order No<br>MYPGU1900002-IN<br>MYPGU1900002-IN<br>MYPGU19000010-IN                                                                                                    | 1         Image: Constraint of the second second secon | Date / Time : 13/03/2/<br>Page : 1 of 1                                                                                                    | Pdf         -           D20         03:51:25         PM           Amount (RM)         628.00         628.00           48,726.00         8.60         450.34                                                                                                    |
| Refund           |                                                                                                    | Approx         Approx           11/07/2019 23:57:10         12/07/2019 00:20:32           12/07/2019 14:19:05         31/07/2019 14:19:05           31/07/2019 14:19:05         31/07/2019 14:19:05           31/07/2019 14:19:05         31/07/2019 14:19:05                                                         | Receipt No           МҮРGU1900001-ОР           МҮРGU1900003-ОР           МҮРGU1900003-ОР           МҮРGU1900004-ОР           МҮРGU1900005-ОР                                                                                                    | 1 T<br>Payment Mode<br>FPX<br>FPX<br>FPX<br>FPX<br>FPX<br>FPX | of<br>Corder No<br>MYPGU1900001-IN<br>MYPGU1900002-IN<br>MYPGU1900001-IN<br>MYPGU1900011-IN                                                                                                    | 1         Image: Constraint of the second second secon | Date / Time : 13/03/20<br>Page : 1 of 1                                                                                                    | Pdf         -           D20         03:51:25         PM           628.00         628.00           48,726.00         8.60           450.34         1,532.00                                                                                                    |
| Refund           |                                                                                                    | Approx         Date           11/07/2019         23:57:10           12/07/2019         00:20:32           31/07/2019         14:30:36           31/07/2019         14:30:36           31/07/2019         15:21:18           31/07/2019         16:26:19                                                               | Receipt No           MYPGU1900001-0P           MYPGU1900003-0P           MYPGU1900004-0P           MYPGU1900005-0P           MYPGU1900005-0P           MYPGU1900005-0P           MYPGU1900005-0P                                                                                                    | 1 - Payment Mode FPX FPX FPX FPX FPX FPX FPX FPX FPX FPX      | of<br>Corder No<br>MYPGU1900001-IN<br>MYPGU1900002-IN<br>MYPGU1900010-IN<br>MYPGU1900011-IN<br>MYPGU1900011-IN<br>MYPGU1900012-IN                                                                                                    | 1         Image: Constraint of the second second secon | Date / Time : 13/03/20<br>Page : 1 of 1<br>DoA MIGHTY EKS<br>MYCLYN MIGHT<br>EVER MIGHTY<br>LADY MASTER<br>SEA MASTER<br>MARINA STAR 35510<br>WM WATER MASTER                                                                                                    | Pdf         •           Amount (RM)         628.00           48,726.00         8.60           450.34         1.532.00           19.20         19.20                                                                                                    |
| Refund           |                                                                                                    | Ayment Date           11/07/2019 23:57:10           12/07/2019 02:032           31/07/2019 14:19:05           31/07/2019 14:29:36           31/07/2019 14:29:18           31/07/2019 14:29:18           31/07/2019 14:29:18           31/07/2019 14:39:36           31/07/2019 16:26:19           31/07/2019 16:26:19 | Receipt No           MYPGU1900001-0P           MYPGU1900002-0P           MYPGU1900002-0P           MYPGU1900004-0P           MYPGU1900005-0P           MYPGU1900005-0P           MYPGU1900005-0P           MYPGU1900005-0P           MYPGU1900005-0P           MYPGU1900005-0P                                                                                                    | 1 T                                                           | of<br>Criter Ne<br>MYPgU1900001-IN<br>MYPgU1900002-IN<br>MYPgU1900001-IN<br>MYPgU1900011-IN<br>MYPgU1900011-IN<br>MYPgU1900011-IN<br>MYPgU1900011-IN                                                                                                    | 1         Image: Constant of the system of the system  | Date / Time : 13/03/24<br>Page : 1 of 1<br>DoA MIGHTY EKS<br>MYCLYN MIGHT<br>EVER MIGHTY<br>LADY MASTER<br>SEA MASTER<br>MARINA STAR 35510<br>WM WATER MASTER<br>I<br>ARKSTAR EAGLE 3                                                                                                    | Pdf         ~           Amount (RM)         628.00           48,726.00         8.60           450.34         1,532.00           19.20         82.20                                                                                                    |
| Refund           | No 1 2 3 4 5 6 7 8                                                                                             | Payment Date<br>11/07/2019 23:57:10<br>12/07/2019 02:032<br>31/07/2019 14:19:05<br>31/07/2019 14:30:36<br>31/07/2019 15:21:18<br>31/07/2019 16:26:19<br>31/07/2019 16:33:07<br>21/08/2019 14:15:01                                                                                                    | Receipt No           MYPGU1900001-0P1           MYPGU1900002-0P1           MYPGU1900002-0P1           MYPGU1900003-0P1           MYPGU1900005-0P1           MYPGU1900005-0P1           MYPGU1900005-0P1           MYPGU1900005-0P1           MYPGU1900005-0P1           MYPGU1900005-0P1           MYPGU1900005-0P1           MYPGU1900005-0P1           MYPGU1900005-0P1           MYPGU1900005-0P1           MYPGU1900005-0P1           MYPGU1900005-0P1           | 1 T                                                           | of<br>Order No<br>MYPgU1900001-IN<br>MYPgU1900002-IN<br>MYPgU1900011-IN<br>MYPgU1900011-IN<br>MYPgU1900011-IN<br>MYPgU1900013-IN<br>MYPgU1900013-IN                                                                                                    | 1         Official No           391538         22448-96-88           333159         333459           3332575         330640           333509         335609           7900819         1900819                                                                                                    | Date / Time : 13/03/24<br>Page : 1 of 1<br>Date / Time : 13/03/24<br>Page : 1 of 1<br>Ship Name<br>BOA MIGHTY EKS<br>MYCLYN MIGHT<br>EVER MIGHTY<br>EVER MIGHTY<br>EV | Pdf         ~           Amount (RM)         628.00           48,726.00         8.60           450.34         1,532.00           19.20         82.20           2,114.33         2,114.33                                                                                               |
| Refund<br>cation | No           1           2           3           4           5           6           7           8           9 | Payment Date           11/07/2019 23:57:10           12/07/2019 00:20:32           31/07/2019 14:30:36           31/07/2019 14:30:36           31/07/2019 15:21:18           31/07/2019 16:33:07           21/08/2019 16:33:07           21/08/2019 14:15:01           22/08/2019 11:13:31                            | Receipt No           MYPGU1900001-0P           MYPGU1900003-0P           MYPGU1900003-0P           MYPGU1900003-0P           MYPGU1900003-0P           MYPGU1900005-0P           MYPGU1900005-0P           MYPGU1900005-0P           MYPGU1900005-0P           MYPGU1900005-0P           MYPGU1900005-0P           MYPGU1900005-0P           MYPGU1900005-0P           MYPGU1900005-0P           MYPGU1900005-0P           MYPGU1900005-0P           MYPGU1900005-0P | 1 T                                                           | of Conter No MYPGU1900001-IN MYPGU1900001-IN MYPGU1900001-IN MYPGU1900001-IN MYPGU1900011-IN MYPGU1900011-IN MYPGU1900013-IN MYPGU1900013-IN MYPGU1900013-IN                                                                                                    | I         Image: Constant of the system           1         Image: Constant of the system           1         Image: Conste system                                                                                                    | Date / Time : 13/03/24<br>Page : 1 of 1<br>Date / Time : 13/03/24<br>Page : 1 of 1<br>Ship Name<br>BOA MIGHTY EKS<br>MYCLYN MIGHT<br>EVER MIGHTY<br>EVER MIGHTY<br>EV | Pdf         -           D200 03:51:25 PM         -           628.00         -           48,726.00         -           48,726.00         -           1,532.00         -           1,532.00         -           19.20         -           2,114.33         -           914.60         - |

# 4. Refund

### 4.1 Refund List

| Friday 5/2/2020 3:57:4<br>sir gudang ] [ Agent ] <u>LOG</u> | COME [pas  | WEL          |            |              |                                         |                                         |                |                     |          |                                |
|-------------------------------------------------------------|------------|--------------|------------|--------------|-----------------------------------------|-----------------------------------------|----------------|---------------------|----------|--------------------------------|
|                                                             |            |              |            |              |                                         |                                         |                |                     |          | ansaction                      |
|                                                             |            |              |            |              |                                         |                                         |                | und List            | Ref      | yment Listing<br>yment History |
| Filter                                                      |            |              |            |              |                                         |                                         |                | ar                  | Ye       | eport ^                        |
|                                                             |            |              |            |              |                                         |                                         |                | 29                  |          | fund ^                         |
| Voucher Date App Sta                                        | Voucher No | Process Date | Apply Date | Amount (MYR) | Ship Name                               | IC/Reg No                               | Company Name   | Receipt No 🔻        | Action   | w Refund                       |
| Pending                                                     |            |              | 11/03/2020 | 1,872.60     | ALLIUM                                  | 123456789456                            | Name           | MYPGU2000003-<br>OP | 99       | pication                       |
| Pending                                                     |            |              | 13/03/2020 | 15,420.00    | MAPLE<br>MIGHTY                         | 00000000000                             | Recipient Name | MYPGU1900013-<br>OP | 1        |                                |
| Pending                                                     |            |              | 05/02/2020 | 628.00       | BOA<br>MIGHTY<br>EKS<br>MYCLYN<br>MIGHT | 888888888888888888888888888888888888888 | farhana        | MYPGU1900001-<br>OP | <b>Q</b> |                                |
| Page size: 20                                               |            |              |            |              |                                         |                                         | C 1 0 D        | of 1 (3 items) 🛞    | Page 1   |                                |
|                                                             |            |              |            |              |                                         |                                         |                |                     |          |                                |
|                                                             |            |              |            |              |                                         |                                         |                |                     |          |                                |
|                                                             |            |              |            |              |                                         |                                         |                |                     |          |                                |

- 1. Select [Refund List] from menu to open the refund list page.
- 2. Key in the year and click [Filter] button to view refund application submitted on the selected year.
- 3. Click on the will open the edit page.

| Refund Applic                                                                                                    | ation                                                                                                    |                          | * mandatory fields.               |            |             |
|----------------------------------------------------------------------------------------------------|----------------------------------------------------------------------------------------------------|--------------------------|-----------------------------------|------------|-------------|
| 11                                                                                                    |                                                                                                    |                          |                                   |            |             |
| Receipt No *                                                                                                    | MVPG12000003.0P                                                                                                    |                          |                                   |            |             |
| Paid By                                                                                                    | Mane Liear                                                                                                    | Payment Date             | 20200110110502                    |            |             |
| Paument Amount                                                                                                    | 1073.60                                                                                                    | Payment Date             | 20200110110303                    |            |             |
| Payment Amount                                                                                                    | 1872.00                                                                                                    | 110 11-                  | 12244                             |            |             |
| Ship Name                                                                                                    | BUNGA ALLIUM                                                                                                    | IMO No                   | 334146                            |            |             |
| Arrival Date                                                                                                    | 2016-04-05                                                                                                    | Transaction Count        | 1                                 |            |             |
| Recipient Name *                                                                                                    | Name                                                                                                    | IC/ Reg. No *            | 123456789456                      |            |             |
| Address 1 *                                                                                                    | A1                                                                                                    | Address 2                |                                   |            |             |
| Postcode *                                                                                                    | 912012                                                                                                    | State *                  | State                             |            |             |
| Phone No *                                                                                                    | 0123456789                                                                                                    | Fax No                   | 0178945612                        |            |             |
| Bank Acc. No *                                                                                                    | 12221122233                                                                                                    | Bank Name *              | Maybank                           |            |             |
| Bank Address *                                                                                                    | Address 1                                                                                                    |                          |                                   |            |             |
| Refund Reason *                                                                                                    | KESILADAN BAYARAN KEDADA KADAL LAIN                                                                                                    | Refund Amount *          | 1872.60                           |            |             |
|                                                                                                    | RESIDIFAT DATAKAT REFADA KAFAL LADA                                                                                                    | Reference Announce       | 10/2:00                           |            |             |
| Document<br>Remark                                                                                                    | Browse No file selected.                                                                                                    |                          |                                   | Upload     |             |
| Action File                                                                                                    |                                                                                                    | Remarks                  | Download                          |            |             |
| Hell ner                                                                                                    | ners inen                                                                                                    | 3                        | Download                          |            |             |
| Bi bei_beb                                                                                                    | heistheð                                                                                                    | a                        | DOWINDED                          |            |             |
| Page 1 of 1 (1 items) [1                                                                                                    | 1                                                                                                    |                          | Page                              | size: 20 💻 |             |
| SURAT PARAMIN SUMI<br>LETTER OF OATH FOR IN<br>SURAT PERMOHONA<br>COMPANY/INDVIDUAL     SURAT PENGESAHAI<br>CONFIRMATION LETTER     SURAT PENGESAHAI<br>LETTER OF CONFIRMATI | AND BOAL ROLL IN CALL THERE<br>ECEPTIONS ON NOT IN KEEP<br>IN SYARKAT/INDIVIDU<br>APPLICATION LETTER<br>I KAPAL TIDAKA IMMASUKI PERJIRAN MALAYSIA DARI PEJAE<br>I KAPAL TIDAKA IMMASUKI PERJIRAN MALAYSIA DARI PEJAE<br>I KAPAL TIDAKA IMMASUKI PERJIRAN MALAYSIA DARI PEJAE<br>I KAPAL TIDAKA IMMASUKI PERJIRAN MALAYSIA DARI PEJAE<br>I KAPAL TIDAKA IMMASUKI PERJIRAN MALAYSIA DARI PEJAE<br>I KAPAL TIDAKA IMMASUKI PERJIRAN MALAYSIA DARI PEJAE<br>I KAPAL TIDAKA IMMASUKI PERJIRAN MALAYSIA DARI PEJAE<br>I KAPAL TIDAKA IMMASUKI PERJIRAN MALAYSIA DARI PEJAE<br>I KAPAL TIDAKA IMMASUKI PERJIRAN MALAYSIA DARI PEJAE<br>I KAPAL TIDAKA IMMASUKI PERJIRAN MALAYSIA DARI PEJAE<br>I KAPAL TIDAKA IMMASUKI PERJIRAN MALAYSIA DARI PEJAE<br>I KAPAL TIDAKA IMMASUKI PENJIRAN MALAYSIA DARI PEJAE<br>I KAPAL TIDAKA IMMASUKI PERJIRAN MALAYSIA DARI PEJAE<br>I KAPAL TIDAKA IMMASUKI PERJIRAN MALAYSIA DARI PEJAE<br>I KAPAL TIDAKA IMMASUKI PERJIRAN MALAYSIA DARI PEJAE<br>I KAPAL TIDAKA IMMASUKI PERJIRAN MALAYSIA DARI PEJAE<br>I KAPAL TIDAKA IMMASUKI PEJAE MALAYSIA MATERI PEJAE<br>I KAPAL TIDAKA IMMASUKI PEJAE MALAYSIA MATERI PEJAE<br>I KAPAL TIDAKA IMMASUKI PEJAE MALAYSIA MATERI PEJAE MALAYSIA DARI PEJAE<br>I KAPAL TIDAKA IMMASUKI PEJAE MALAYSIA MATERI PEJAE MALAYSIA DARI PEJAE<br>I KAPAL TIDAKA IMMASUKI PEJAE MALAYSIA MATERI PEJAE MALAYSIA DARI PEJAE MALAYSIA TIDAKA IMMASUKI PEJAE MALAYSIA MATERI PEJAE MALAYSIA MATERI PEJAE MALAYSIA MATERI PEJAE MALAYSIA IMMASUKI PEJAE MALAYSIA MATERI PEJAE MALAYSIA MATERI PEJAE MALAYSIA MATERI PEJAE MALAYSIA MATERI PEJAE MALAYSIA MATERI PEJAE MALAYSIA MATERI PEJAE MATERI PEJAE MALAYSIA MATERI PEJAE MATERI PEJAE MATE | AT LAUT                  |                                   |            |             |
| <ol> <li>SALINAN PENDAFTA<br/>COPY OF SHIP REGISTR</li> </ol>                                                                                                    | RAN KAPAL (SEKIRANYA MELIBATKAN PERBEZAAN DI ANTA<br>IATION (IF THERE IS DIFFERENCES IN NRT)                                                                                                    | RA NRT SEBENAR DENGAN DA | TA DI DALAM SISTEM)               |            |             |
| 7. SALINAN PENYATA<br>RECIPIENT ACTIVE BAN                                                                                                    | BANK PENERIMA YANG AKTIF<br>IK STATEMENT                                                                                                    |                          |                                   |            |             |
| 8. SALINAN KAD PENG<br>RECIPIENT IDENTITY C                                                                                                    | ENALAN PENERIMA (JIKA BERKENAAN)<br>ARD COPY (IF ANY)                                                                                                    |                          |                                   |            |             |
| 9. SALINAN SSM (JIKA<br>SSM COPY (IF ANY)                                                                                                    | BERKENAAN)                                                                                                    |                          |                                   |            |             |
| SAYA DENGAN INI N<br>I HEREBY REQUEST FOR<br>DAN SAYA MENGAK                                                                                                    | IEMOHON BAYARAN BALIK HASIL SEBANYAK RM 1872.60<br>3 REFUND WITH AMOUNT RM 1872.60<br>UI BAHAWA SEGALA MAKLUMAT TUNTUTAN BESERTA DOKL                                                                                                    | MEN YANG DIKEMUKAKAN DI  | DALAM BORANG PERMOHONAN INI ADALA | H BENAR.   |             |
| AND I CONFIRM THAT                                                                                                    | ALL REFUND INFORMATION AND THE DOCUMENT PROVIDED IN THIS A                                                                                                    | PPLICATION FORM IS TRUE. |                                   |            |             |
|                                                                                                    |                                                                                                    |                          |                                   | P          | rint Submit |
|                                                                                                    |                                                                                                    |                          |                                   |            |             |

4. Click on the [Submit] button to submit the changes for the application or

[Print] button to print the application.

5. Click on the button will open the view page.

| Refund /                                         | Application                                                                                                    |                                                                                                    |                                                              | * mandato                 | ory fields.      |
|--------------------------------------------------|----------------------------------------------------------------------------------------------------|----------------------------------------------------------------------------------------------------|--------------------------------------------------------------|---------------------------|------------------|
|                                                  |                                                                                                    |                                                                                                    | -                                                            |                           |                  |
| Receipt No *                                     | MYPGU2000003-                                                                                                    | OP                                                                                                    |                                                              |                           |                  |
| Paid By                                          | Meps User                                                                                                    |                                                                                                    | Payment Date                                                 | 20200110110503            |                  |
| Payment Amou                                     | nt 1872.60                                                                                                    |                                                                                                    | INO No.                                                      | 224146                    |                  |
| Arrival Date                                     | DONGA ALLIUM                                                                                                    |                                                                                                    | Transaction Count                                            | 1 334140                  |                  |
| Recipient Name                                   | * Name                                                                                                    |                                                                                                    | IC/ Reg. No *                                                | 123456789456              |                  |
| Address 1 *                                      | Al                                                                                                    |                                                                                                    | Address 2                                                    |                           |                  |
| Postcode *                                       |                                                                                                    |                                                                                                    | State *                                                      | State                     |                  |
| Phone No *                                       | 0123456789                                                                                                    |                                                                                                    | Fax No                                                       | 0178945612                |                  |
| Bank Acc. No *                                   | 12221122233                                                                                                    |                                                                                                    | Bank Name *                                                  | Maybank                   |                  |
| Bank Address *                                   | Address 1                                                                                                    |                                                                                                    | ]                                                            |                           |                  |
| Refund Reason                                    | KESILAPAN BAY/                                                                                                    | ARAN KEPADA KAPAL LAIN 🛛 🗠                                                                                                    | Refund Amount *                                              | 1872.60                   |                  |
| Supporting E<br>Document<br>Remark               | Browse No file                                                                                                    | e selected.                                                                                                    |                                                              |                           |                  |
| Action                                           | File                                                                                                    |                                                                                                    | Remarks                                                      | Download                  |                  |
| iii                                              | bell_peppers.jpeg                                                                                                    |                                                                                                    | а                                                            | Download                  |                  |
| 4. SURAT P<br>CONFIRM<br>5. SURAT P<br>LETTER OF | ENGESAHAN KAPAL TIDAK MEM<br>ATION LETTER SHIP DID NOT ENTER<br>ENGESAHAN PEMBAYARAN DUA<br>F CONFIRMATION OF DOUBLE PAYM<br>PENDAFTARAN KAPAL (SEKIRA | IASUKI PERAIRAN MALAYSIA DARI P<br>MALAYSIA WATER FROM AUTHORITY<br>A KALI DARI PEJABAT LAUT<br>ENT FROM AUTHORITY<br>NYA MELIBATKAN PERBEZAAN DI A | EJABAT LAUT                                                  | TA DI DALAM SISTEM)       |                  |
| COPY OF :<br>7. SALINAN                          | SHIP REGISTRATION (IF THERE IS DI<br>PENYATA BANK PENERIMA YAI                                                                                         | FFERENCES IN NRT)<br>NG AKTIF                                                                                                    |                                                              |                           |                  |
| 8. SALINAN<br>RECIPIEN                           | I KAD PENGENALAN PENERIMA (<br>T IDENTITY CARD COPY (IF ANY)                                                                                           | JIKA BERKENAAN)                                                                                                    |                                                              |                           |                  |
| 9. SALINAN<br>SSM COPY                           | I SSM (JIKA BERKENAAN)<br>( (IF ANY)                                                                                                    |                                                                                                    |                                                              |                           |                  |
| Approval<br>Approval Rema                        | rk *                                                                                                    |                                                                                                    |                                                              |                           |                  |
| Process                                          |                                                                                                    |                                                                                                    |                                                              | 7                         |                  |
| Voucher No *                                     | •/ ·                                                                                                    |                                                                                                    |                                                              |                           |                  |
| Voucher Date *                                   |                                                                                                    | Y                                                                                                    |                                                              |                           |                  |
| SAYA DE                                          | NGAN INI MEMOHON BAYARAN                                                                                                    | BALIK HASIL SEBANYAK RM 1872.6<br>IT RM 1872.60                                                                                                    | 0                                                            |                           |                  |
| DAN SAY                                          | A MENGAKUI BAHAWA SEGALA                                                                                                    | MAKLUMAT TUNTUTAN BESERTA I<br>ION AND THE DOCUMENT PROVIDED IN T                                                                                   | OOKUMEN YANG DIKEMUKAKAN DI<br>HIS APPLICATION FORM IS TRUE. | DALAM BORANG PERMOHONAN I | NI ADALAH BENAR. |
|                                                  |                                                                                                    |                                                                                                    |                                                              |                           |                  |

6. Click on the **[Print]** button to print the application.

### 4.2 Refund Application

| Refund Appli                                                                                                    |                                                                                                    |                                                                                                    |                       |         |
|----------------------------------------------------------------------------------------------------|----------------------------------------------------------------------------------------------------|----------------------------------------------------------------------------------------------------|-----------------------|---------|
| Refund Appli                                                                                                    |                                                                                                    |                                                                                                    |                       |         |
|                                                                                                    | cation                                                                                                    |                                                                                                    | * mandatory fields.   |         |
|                                                                                                    |                                                                                                    |                                                                                                    |                       |         |
| sceipt No *                                                                                                    |                                                                                                    | ~                                                                                                    |                       |         |
| id By                                                                                                    |                                                                                                    | Payment Date                                                                                            |                       |         |
| yment Amount                                                                                                    |                                                                                                    |                                                                                                    |                       |         |
| p Name                                                                                                    |                                                                                                    | IMO No                                                                                                  |                       |         |
| rival Date                                                                                                    |                                                                                                    | Transaction Count                                                                                       |                       |         |
| cipient Name =                                                                                                    |                                                                                                    | IC/ Reg. No *                                                                                           |                       |         |
| ddress 1 *                                                                                                    |                                                                                                    | Address 2                                                                                               |                       |         |
| ostcode *                                                                                                    |                                                                                                    | State *                                                                                                 |                       |         |
| none No *                                                                                                    |                                                                                                    | Fax No                                                                                                  |                       |         |
| ank Acc. No *                                                                                                    |                                                                                                    | Bank Name *                                                                                             |                       |         |
| ank Address *                                                                                                    |                                                                                                    |                                                                                                    |                       |         |
| efund Reason *                                                                                                    |                                                                                                    | Refund Amount *                                                                                         |                       |         |
|                                                                                                    |                                                                                                    |                                                                                                    |                       |         |
| ocument<br>emark                                                                                                    | Browse No file selected.                                                                                                    |                                                                                                    |                       | Upload  |
| Action File                                                                                                    |                                                                                                    | Remarks                                                                                                 | Download              |         |
|                                                                                                    |                                                                                                    | No data to display                                                                                      |                       |         |
|                                                                                                    |                                                                                                    |                                                                                                    |                       | Law and |
| age 1 of 0 (0 items)                                                                                                    |                                                                                                    |                                                                                                    | Page siz              |         |
| <ol> <li>Itesi I ASAL<br/>ORIGINAL RECEIPT<br/>S. SURAT AKUAH SU<br/>LETTER OF DATH OF<br/>S. SURAT PERMOHO<br/>COMPANY/INDIVIDU<br/>GOMPANY/INDIVIDU<br/>GOMPANY/INDIVIDU<br/>S. SURAT PENCESA-<br/>LETTER OF CONFIRM<br/>G. SALINAN PENDAF<br/>COPY OF SHIP RECIPIENT ACTIVE<br/>RECIPIENT ACTIVE<br/>S. SALINAN KAD PEN</li> </ol> | MPAH BAGI RESIT ASAL YANG HILANG/TIADA<br>R RECEIPT LOSS OR NOT IN KEEP<br>NAN SYARIKAT/INIOITUDU<br>AL APPLICATION LETTER<br>HAN KAPAL TIDAK MEMASUKI DERAIRAN MALA<br>HES AND DIO TORTER MALAYSIA WATER FROM A<br>HAN PEMBAYARAN DUA KALI DARL PEJABAT LU<br>NATON OF DOUBLE PAYNERT FROM AUTHORTY<br>TARAN KAPAL (SEKRANYA MELIBATKAN PERE<br>STATION (ET HERE IS DIFFERINGS IN NT)<br>A BAIK PENERIMA YANG AKTIF<br>IANK STATEMENT<br>(GINLAN PENERIMA (JIKA BERKENAAN) | N DALAM SIMPANAN<br>NYSIA DARI PEJABAT LAUT<br>UTHORITY<br>AUT<br>BEZAAN DI ANTARA NRT SEBENAR DENGAN I | DATA DI DALAM SISTEM) |         |
| RECIPIENT IDENTITY                                                                                                    | ( CARD COPY (IF ANY)                                                                                                    |                                                                                                    |                       |         |
| SSM COPY (IF ANY)                                                                                                    | n vensenninj                                                                                                    |                                                                                                    |                       |         |
|                                                                                                    |                                                                                                    |                                                                                                    |                       |         |

- 1. Select **[New Refund Application]** from menu to open the refund application form page.
- **2.** Fill in all the required information in the application form and click **[Submit]** to submit the application. Click **[Print] button** to print the application form.
- 3. The status of the application can be view later in the refund list page.